## EASY 2 STEP PROCESS: HOW TO LOCATE YOUR NEXTCRUISE BOOKINGS

## STEP 1

Log-into CruisingPower and access the Insight tool under Booking Tools to identify your new bookings and those that are about to expire. If you're not already receiving Insight notifications, you can register to receive daily or weekly emails that will provide the new bookings and those about to expire, highlighting the ones that should be prioritized. Please note, Insight requires permission from your agency CruisingPower administrator.

PROMOTIONS & OFFERS

| NSIGHT                                           |      |               |                    |                             |                                                      |   |                                                       |
|--------------------------------------------------|------|---------------|--------------------|-----------------------------|------------------------------------------------------|---|-------------------------------------------------------|
| ndividual Reservations                           |      |               | Group Reservations |                             | Onboard Sales<br>Confirmed Bookings<br>Open Bookings |   | Future Compensation Leads<br>All Leads                |
| Within 10 days 🔹                                 |      |               |                    |                             |                                                      |   |                                                       |
| 18 Reservations                                  |      |               |                    |                             |                                                      |   |                                                       |
| in the star star star in the second star         | Sea  | web a Export  | to Excel           | All Drande                  | -                                                    |   |                                                       |
|                                                  | 1000 | iten a Export | ID LACET           | All Dialius                 |                                                      |   |                                                       |
| Brand                                            | 0    | Booking ID    | ¢                  | Offer Exc                   | iration Date                                         | ٥ | Deposit Expiration Date                               |
| Brand                                            | 0    | Booking ID    | 0                  | Offer Exp                   | iration Date                                         | ٥ | Deposit Expiration Date                               |
| Brand<br>7<br>Royal Caribbear                    | 0    | Booking ID    | ¢                  | Offer Exp                   | iration Date<br>P<br>R-2019                          | ٥ | Deposit Expiration Date                               |
| Brand<br>P<br>Royal Caribbear<br>Royal Caribbear | ¢    | Booking ID    | •                  | Offer Exe<br>20-AF<br>01-JU | iration Date<br>?<br>R-2019<br>JL-2018               | ¢ | Deposit Expiration Date<br>20-FEB-2020<br>01-MAY-2019 |

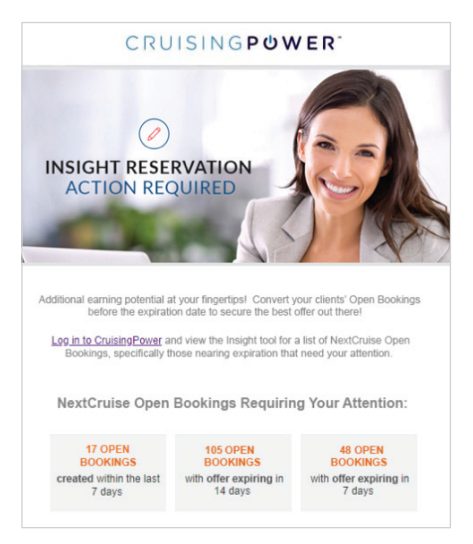

----

-X- @ madmatur

## STEP 2

You can also leverage the customizable email template on www.loyaltoyoualways.com/nextcruise to remind your client they have a Book Later reservation to convert. NextCruise Book Later reservations are your new hottest lead!

## FLYERS

Book Now Book Later Consumer Flyer Book Now Book Later Customizable Email Trade FAQ Ship Tour Flyer China & NextCruise

How to Find Bookings Made Onboard

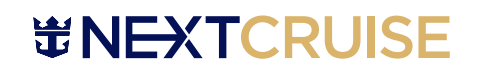

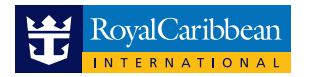